# **VENTES, VENDRE**

Revenir au menu Version 4, Menu ventes

### Sommaire

- 1 Bandeau de caisse
  - 1.1 'Messagerie'
  - 1.2 Sélecteur 'Type d'impression du ticket'
  - 1.3 'Stat'
  - 1.4 'R. En banque'
  - 1.5 'Sous T' : sous total dans le ticket
- 2 Possibilité de Remise Article (à la ligne de vente)
  - 2.1 Gestionnaires d'analyses : briques de remise
- 3 Rubrique 'Clients' : affiche bons périmés d'un mois
- 4 Recherche article (F7)
  - 4.1 'Stock et commandes' : ajout ligne 'Vente' et cases à cocher
    - 4.1.1 Paramétrage
    - 4.1.2 Caisse
  - 4.2 Recherche article (F7) : clic sur taille filtre aussi sur RFS
- **5 Editions** 
  - 5.1 Ticket > Facturette : N° de facture au lieu du N° du débit
  - 5.2 Bon de chèque différé : ajout du client
- 6 Article, réglement : recherche article
  - 6.1 Recherche article : ajout marque
- 7 Fin de journée
  - 7.1 Fin de journée : paramètre pour ouverture du tiroir
  - 7.2 Remise en banque en aveugle : possibilité de saisir un montant négatif
- 8 Raccourcis caisse
- 9 Définir une période de solde

### **BANDEAU DE CAISSE**

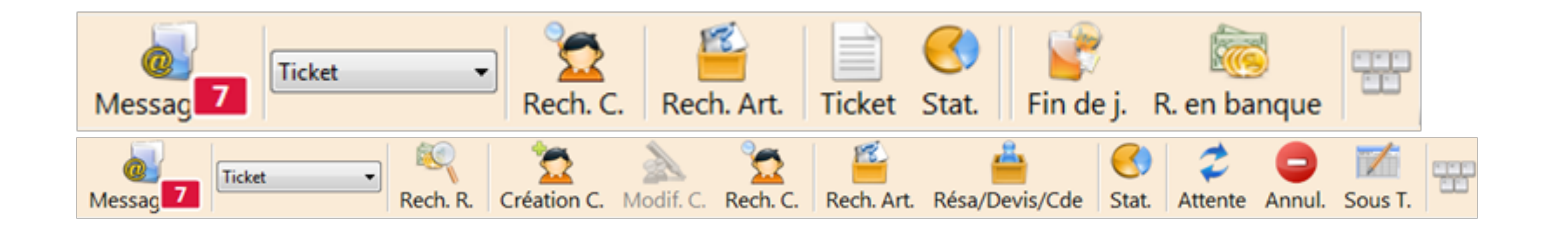

Ventes, vendre - version du 06/04/2021

• Les icônes du bandeau de caisse ont été agrandies afin d'améliorer leur visibilité.

### 'Messagerie'

Le bouton **Messagerie** a été ajouté en caisse (en haut à gauche de la fenêtre) pour améliorer la visibilité de la réception de nouveaux messages (parfois lorsque la fenêtre était en mode écran, l'utilisateur ne voyait pas toujours les nouveaux messages).

| Journée de vente du 05/11/2013 dans caisse 1 d |                               |  |  |  |  |  |  |
|------------------------------------------------|-------------------------------|--|--|--|--|--|--|
| <b>Messagerie</b>                              | Ticket + Ticket cac  Rech. R. |  |  |  |  |  |  |

Bouton 'Messagerie' avec indication d'un nouveau message :

| 🛅 Journée        | de vent | e du 05/11/  | 2013 dans caisse        | 1 du mag        | asin 1 Ma      | <b>g1</b>  |
|------------------|---------|--------------|-------------------------|-----------------|----------------|------------|
| S <u>v</u> stème | Stock   | Analyses     | <u>B</u> ase de travail | <u>C</u> lients | <u>V</u> entes | Uti        |
| Messag           | 1       | cket + Ticke | t cac 🔻 🔗 Rech. R.      | 2<br>Créati     | on C. M        | 🐉<br>odif. |

### Sélecteur 'Type d'impression du ticket'

Un nouveau sélecteur 'Type d'impression' permet de sélectionner au début du débit, le type d'impression souhaité :

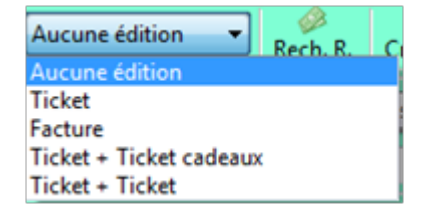

- Aucune édition
- Ticket
- Facture : elle ne peut être éditée que si un client est sélectionné
- Ticket + Ticket cadeau : Ticket cadeau
  - Le ticket de caisse s'éditera, puis les éventuels bons (bon cadeau, avoir ...) suivi de l'édition du ticket cadeau sans mention du prix.
- Ticket + Ticket : double ticket
  - Le ticket de caisse s'éditera, puis les éventuels bons (bon cadeau, avoir ...) suivi de l'édition du double du ticket.

| Ticket + Ticket 🛛 🔻     |  |  |  |  |  |  |  |
|-------------------------|--|--|--|--|--|--|--|
| Aucune édition          |  |  |  |  |  |  |  |
| Ticket                  |  |  |  |  |  |  |  |
| Facture                 |  |  |  |  |  |  |  |
| Ticket + Ticket cadeaux |  |  |  |  |  |  |  |
| Ticket + Ticket         |  |  |  |  |  |  |  |

Ce champ sera mémorisé à la prochaine ouverture de la caisse.

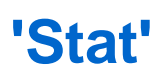

• L'icône **Stat** permettant d'appeler le menu des 'Statistiques et utilitaires' a été ajoutée en caisse associée à la touche de raccourci Ctrl + F8.

| Résa/Devis/Cde | ा<br>Stat. | Attente    | O<br>Annul. | Sous T.       |
|----------------|------------|------------|-------------|---------------|
| ?              | Stati      | stiques et | utilitaires | ; - Ctrl + F8 |

### 'R. En banque'

•

 Un nouveau bouton R.En banque ayant le raccourci *Ctrl-F12* permet d'appeler directement la fenêtre de Remise en banque espèces.

| 😭<br>Fin de j. | R. en banque                         |
|----------------|--------------------------------------|
| - ?            | Remise en banque espèce - Ctrl + F12 |

### 'Sous T' : sous total dans le ticket

L'icône Sous T. Ctrl-F9 permet d'ajouter une ligne "sous TOTAL" avec le sous total du montant dans le caisse de ticket.

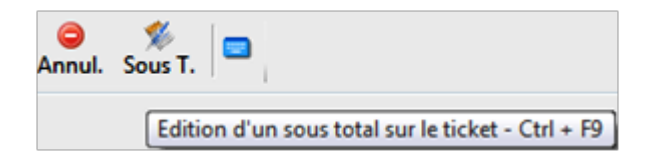

- Vendre
- Beeper des articles
- Se positionner sur la ligne après laquelle devra être effectué le sous total
- Cliquer sur le bouton Sous T. ou Ctrl-F9
- Beeper les autres articles
- Valider le débit
- Ticket de caisse présentera la ligne
  - sous TOTAL avec le montant

#### A savoir :

Attention, il n'y a aucune indication dans les lignes de vente de la demande du sous total. Celui ci n'est visible que sur le ticket de caisse.

# POSSIBILITÉ DE REMISE ARTICLE (À LA LIGNE DE VENTE)

Il est désormais possible d'effectuer une remise article à la ligne de vente à l'instar des soldes et promotions avec le nouveau statut **Remise article** :

| Statut         |   |  |  |  |  |  |
|----------------|---|--|--|--|--|--|
| Remise article | • |  |  |  |  |  |
| Normal         |   |  |  |  |  |  |
| Soldé          |   |  |  |  |  |  |
| Promotion      |   |  |  |  |  |  |
| Remise article |   |  |  |  |  |  |

```
Raccourcis de caisse remise :
E 'code barre' ' : Remise article soit par exemple e2820368599
*e<pourcentage> : % de remise article soit par exemple *e20 pour %20 de remise
article
```

- Le ticket de caisse affiche la mention 'remise' au lieu de solde ou de promotion.
  - Soit par exemple :
  - "64.90€ x 1 en remise à 30 %"
- Dans le Z, le brouillard de caisse, les remises articles sont totalisées dans la colonne 'Remises' :

| Débit      | Vd. | Code                   | Référence                      | Taille | Qté. | C.A. Brut | Promo/Soldes | Remises | C.A. Net | Remise<br>Caisse | Mouvements<br>Caisse | Montant |
|------------|-----|------------------------|--------------------------------|--------|------|-----------|--------------|---------|----------|------------------|----------------------|---------|
| 282-000001 | 14  | Client n°2902820000049 | DUPONT Zoe                     |        |      |           |              |         |          |                  |                      |         |
|            |     | Notes                  | Remise article                 |        |      |           |              |         |          |                  |                      |         |
|            |     |                        | Carte de crédit                |        |      |           |              |         |          |                  |                      | 27,29   |
|            | 14  | 2820368599             | amourette 300 n niv1 noir niv3 | м      | 1    | 38,99     |              | 11,70   | 27,29    |                  |                      |         |

- Dans la **feuille de journée**, le montant de la remise caisse figure dans la colonne 'Ecart' avec la mention 'Remise article' dans la colonne 'Nature'. Dans la rubrique 'Chiffres d'affaires' :
  - Le montant TTC de la remise figure dans la ligne de totalisation "Mtt. remises"
  - $\,\circ\,$  le CA Net figure dans la ligne Dont CA Remise article

| Vendeur      | Marque            | R        | 5                               | Déclinaisor                   | n i       |        | Taille   | Qté.      | PVThéo.    | PVTTC. | Ecart     | Nature           | Reglement   |
|--------------|-------------------|----------|---------------------------------|-------------------------------|-----------|--------|----------|-----------|------------|--------|-----------|------------------|-------------|
| 14 Prénom    | GUESS             | HTN      | AMERICAN BR                     | AND TSHI n                    | niv1 noir | niv3   | M        | 1         | 38,99      | 27,29  | 11,70     | Remise article   |             |
| 15:46        | Ticket 282-000001 | Clier    | nt Zoe DUPONT<br>Remise article |                               |           |        |          |           |            |        | 0         | C Carte de créd  | 27,2        |
|              | Statistiques      |          | Modes de r                      | èglements                     |           |        | Chil     | fres d'   | affaires   |        | N         | louvements de ca | nisse       |
| Qté. moyenn  | ie .              | 1.00     | CC Carte de créd                | (x1)                          | 27,29     |        |          |           | Total CA : | 27,29  | Ancien fo | ond de caisse    | 0,00        |
| Panier moye  | n                 | 27,29    | Total                           | àclamante :                   | 27 29     | dont   | A Norm   | -         |            | 0.00   | Frais     |                  | 0,00        |
| Vente moyer  | nne               | 27,29    | Total                           | egiernents :<br>il encaissé : | 27.29     | dont   | CA Norma | an<br>S   |            | 0.00   | Encaisse  | ment espèces     | 0,00        |
| Qté. vendue  | s                 | 1        |                                 |                               |           | dont ( | CA Prom  | otions    |            | 0,00   | cemise e  | in banque        | 0,00        |
| Qte. retours |                   | ŝ        |                                 |                               |           | dont ( | CA Remis | se articl | е          | 27,29  |           | Nouveau fond de  | caisse 0,00 |
| Nombre de c  | liente différente | <u> </u> |                                 |                               |           | dont ( | CA Retou | rs        |            | 0,00   |           |                  |             |
| Nombre de d  | ments amerents    | 'II      |                                 |                               |           | dont ( | CA Défec | tueux     |            | 0,00   |           |                  |             |
|              |                   |          |                                 |                               |           | I      |          |           |            | —II    |           |                  |             |
|              |                   |          |                                 |                               |           | Mtt. R | tFS      |           |            | 0,00   |           |                  |             |
|              |                   |          |                                 |                               |           | Mtt. G | Fratuits |           |            | 0,00   |           |                  |             |
|              |                   |          |                                 |                               |           | Mtt. S | oldes    |           |            | 0,00   |           |                  |             |
|              |                   |          |                                 |                               |           | Mtt. P | romotion | s         |            | 0,00   |           |                  |             |
|              |                   |          |                                 |                               |           | Mtt. F | temises  |           |            | 11,70  |           |                  |             |

### **Gestionnaires d'analyses : briques de remise**

```
Remise article : remise article à la ligne de vente
Remise caisse : remise réglement (RE, RF ...)
```

De nouvelles briques indiquant le montant de la remise article (à la ligne) HT et TTC et la totalisation R+S+P ont été rajoutées :

| [ventes] | Remises article en ht                         | R. Article. HT  |
|----------|-----------------------------------------------|-----------------|
| [ventes] | Remises article en ttc                        | R. Article. TTC |
| [ventes] | Remises promotions en ht                      | R. Promo. HT    |
| [ventes] | Remises promotions en ttc                     | R. Promo. TTC   |
| [ventes] | Remise des soldes en ht                       | R. Soldes HT    |
| [ventes] | Remises soldes en ttc                         | R. Soldes TTC   |
| [ventes] | Remises soldes et promotions en ttc           | Rem S+P TTC     |
| [ventes] | Remises caisses en ht                         | Rem. HT         |
| [ventes] | Remises caisses en ttc                        | Rem. TTC        |
| [ventes] | Remises articles, soldes et promotions en ht  | Remises HT      |
| [ventes] | Remises articles, soldes et promotions en ttc | Remises TTC     |

- R. Article. HT : Montant HT de la remise des articles vendus en remise article (à la ligne)
- R. Article. TTC : Montant TTC de la remise des articles vendus en remise article (à la ligne)
- Remises HT : Remises articles, soldes et promotions en HT
- Remises TTC : Remises articles, soldes et promotions en TTC

Les briques existantes conservent la totalisation solde et promotions (sans les remises article) :

- Rem.S+P TTC : Somme des soldes et promotions en TTC
- **PS+P** : % de solde, promotion

#### A savoir :

Dans l'analyse 'Journal des ventes', les briques 'Rem S+P TTC' et 'Rem S+P HT' ont été remplacées par les briques de totalisation incluant les remises article : 'Remises TTC' et 'Remises HT' .

## RUBRIQUE 'CLIENTS' : AFFICHE BONS PÉRIMÉS D'UN MOIS

En caisse dans la rubrique 'Clients', les bons *périmés d'un mois maxi* apparaissent dans la liste des bons avec une *date en rouge* pour indiquer qu'ils sont périmés dans le cas où le vendeur souhaiterait faire un geste commercial en acceptant tout de même le bon.

• Par exemple, le 14/10/2013 les bons périmés dont la date de validité est supérieure ou égale au 14/09/2013 vont figurer dans la liste des bons avec la date de validité en rouge :

| BONS EN COURS | Codes Barres      | MONTANT | Date de<br>validité |
|---------------|-------------------|---------|---------------------|
| Acompte       | 2 802 820 475 307 | 27,00€  | 03/11/2013          |
| Avoir         | 2 802 820 475 352 | 15,00 € | 10/10/2013          |
| Avoir         | 2 802 820 475 345 | 15,00 € | 30/09/2013          |
| Chèque cadeau | 2 802 820 475 321 | 10,00 € | 14/09/2013          |

## **RECHERCHE ARTICLE (F7)**

# **'Stock et commandes' : ajout ligne 'Vente' et cases à cocher**

En caisse, dans la rubrique 'Stock et commandes' de la fenêtre 'Recherche article (F7)', le programme affiche

- la ligne Vente correspondant à la quantité vendue
- 3 cases permettant d'activer ou désactiver l'affichage des lignes :
  - 'Commande' : quantité commandée
  - · 'Date prévisionnelle de réception'
  - · 'Ventes' : quantité vendue

#### Paramétrage

- Aller au menu Système > paramétrages > Gestion des ventes > Options des ventes
- Options pour la recherche d'un article
- · Cocher ou décocher les informations à afficher

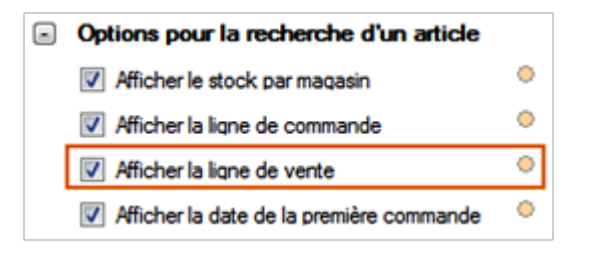

#### Caisse

- · Caisse, Recherche article, rubrique 'Stock et commandes'
- Les informations cochées s'affichent et sont cochées par défaut.
- Vous pouvez cocher ou décocher les informations souhaitées mais cela ne sera pas mémorisé.

#### Ventes, vendre - version du 06/04/2021

| neuneriner |                                  |       |            |            |      |            |      |    |      |   |
|------------|----------------------------------|-------|------------|------------|------|------------|------|----|------|---|
| Magasi     | 🕫 Type                           | Total | 39         | 40         | 40.5 | 41         | 41.5 | 42 | 42.5 | ^ |
| 1 Mag1     | Vente                            | 1     | 1          |            |      |            |      |    |      |   |
|            | Stock                            | 123   | 40         | 40         | 1    | 42         |      |    |      |   |
|            | Date prévisionnelle de réception |       | 14/07/2014 | 14/07/2014 |      | 14/07/2014 |      |    |      |   |
|            | Commande                         | 2     | 1          | 1          |      |            |      |    |      |   |
| 2 Mag2     | Vente                            | 2     |            | 2          |      |            |      |    |      |   |
|            | Stock                            | 1     | 1          |            |      |            |      |    |      |   |
|            | Date prévisionnelle de réception |       |            |            |      |            |      |    |      | ~ |
| <          |                                  |       |            |            |      |            |      |    | >    |   |

# **Recherche article (F7) : clic sur taille filtre aussi sur RFS**

En caisse, en recherche article (F7), un clic sur la taille affiche toutes les déclinaisons **de la même sous-famille** et dans la même grille taille ayant du stock pour la taille en question dans le magasin de vente.

- Caisse, rechercher article (F7) > Liste 'Stocks et commandes'
- Clic sur une taille ('S' par exemple)
- Filtre sur (Filtre > Filtre personnalisé) :
  - Filtre sur la sous-famille du modèle
  - Filtre sur modèle : 'Analyse sur le stock des modèles' :
    - Magasin : filtre sur le magasin de la caisse
    - Quantités en stock niveau détail article : >0
    - Tailles='S' pour la grille taille du modèle

### **EDITIONS**

# Ticket > Facturette : N° de facture au lieu du N° du débit

L'impression de facturette **génère une facture standard** pour le débit en cours. Le **nouveau numéro de facture** est inscrit sur la facturette au lieu du N° de débit comme auparavant.

- Editer une facturette, le n° de la facture figure sur la ligne :
  - V4M1C1D2013-0282-000028' par exemple, '20130282000028' étant le N° de la facture
- Avant, la facturette éditait le N° du débit soit par exemple :
  - ° V4M1C1D866-000005 pour le débit N° 866-000005

### Bon de chèque différé : ajout du client

Le client a été ajouté sur le bon de chèque différé : civilité, nom, prénom. Soit par exemple :

Bon de chèque différé 2 Mag2 V8M2C2D617-000002 20/12/2013 11:18 M. DUPOND ANDRE 30,00€ 31/12/2013

## **ARTICLE, RÉGLEMENT : RECHERCHE ARTICLE**

### **Recherche article : ajout marque**

En caisse, la marque a été ajoutée à la suite du modèle dans la liste article accessible lorsque l'on saisit manuellement le code modèle dans la zone article/règlement.

- caisse
- Zone "Article/réglement"
- Saisir le début du code modèle puis TAB
- La marque a été ajoutée à la suite du modèle ('Kaporal' dans l'exemple ci-dessous)

| Artic | les, règlements |    |             |                                 |
|-------|-----------------|----|-------------|---------------------------------|
|       |                 | Le | résultat de | la recherche est ambigu. Que ch |
| V     | Désignation     |    |             |                                 |
|       |                 |    | Туре        | M Informations                  |
|       |                 |    | Article     | Jean slim() Bleu [25] Kaporal   |
|       |                 |    | Article     | Jean slim() Bleu [26] Kaporal   |

# FIN DE JOURNÉE

#### Fin de journée : paramètre pour ouverture du tiroir

Un nouveau paramétre permet de déclencher l'ouverture du tiroir de caisse à la validation de la fin de journée en caisse. Ce paramètre est décoché par défaut et se définit pour pour tous les utilisateurs de tous les services de réplication.

- Aller au menu Système > Paramétrages > Gestion des ventes > Options de ventes
- Dans la rubrique 'Gestion de la fin de journée', cocher Ouverture du tiroir

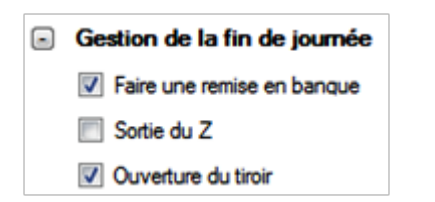

• Caisse, fin de journée, saisir puis valider : le tiroir de caisse s'ouvre.

# Remise en banque en aveugle : possibilité de saisir un montant négatif

Dans la remise en banque en aveugle, il est désormais autorisé de saisir un **montant négatif pour tous les modes de réglement** afin de prendre en compte les réglements de type 'virement' pour les remboursements.

| Rechercher      | Q Filtrer |
|-----------------|-----------|
| Règlements      | Montants  |
| Carte de crédit | 200,00 €  |
| Chèque          | 100,00 €  |
| Chèque différé  |           |
| Espèces         | 60,00€    |
| Virement        | -50,99 🚖  |
|                 |           |
|                 |           |
|                 |           |

# RACCOURCIS CAISSE

De nouveaux raccourcis caisse de modification du type solde, promotion et du % de solde d'une ligne de vente ont été crées :

\*p + nombre (ex \*p20) : passer la ligne détail sélectionnée en une promotion de 20%
\*s + nombre (ex \*s20) : passer la ligne détail sélectionnée en une solde de 20%
\*d + nombre (ex \*d20) : passer la ligne détail sélectionnée en défectueux de 20%
\*d : inverse l'état de défectueux
\*% + nombre (ex \*%20) : change le pourcentage de solde ou de promotion
\*r + nombre (ex \*d20) : passer la ligne détail sélectionnée en une remise de 20% (
ATTENTION NON ACTIF pour le moment)

Le but de de pouvoir créer des touches tactile de modification.

# DÉFINIR UNE PÉRIODE DE SOLDE

Un nouveau paramètre permet de définir une période de solde par magasin.

- Aller au menu Système > Paramétrages > Options générales > Options de solde
- Renseigner la période de solde pour le magasin pour ce réplicateur :

| Options de solde                         |        |    |       |      |   |   |
|------------------------------------------|--------|----|-------|------|---|---|
| Date de début des soldes pour le magasin | lundi  | 8  | avril | 2013 | • | 0 |
| Date de fin des soldes pour le magasin   | samedi | 13 | avril | 2013 | • | 0 |

- Date de début des soldes pour le magasin : (définie par défaut au 01/01/1901 hors période de solde)
- Date de fin des soldes pour le magasin : (définie par défaut au 01/01/1901 hors période de soldes)
- Ce paramètre concerne tous les utilisateurs de votre service de réplication.
- En caisse, le type 'Solde' remplacera automatiquement le type 'Promotion' en période de soldes (si la date de vente est comprise dans la borne de date début et fin de soldes).